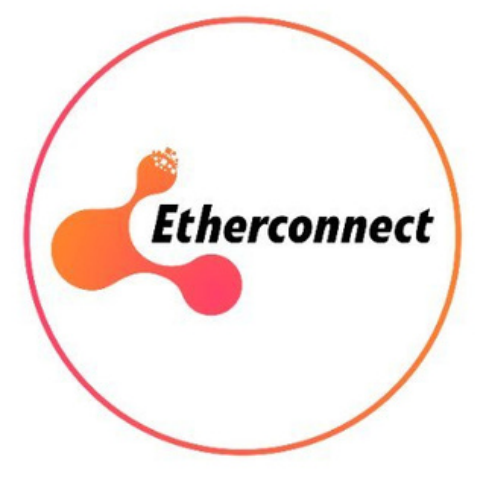

# Tutoriel d'Achat EtherConnect

- avec mobile

### avec ordinateur

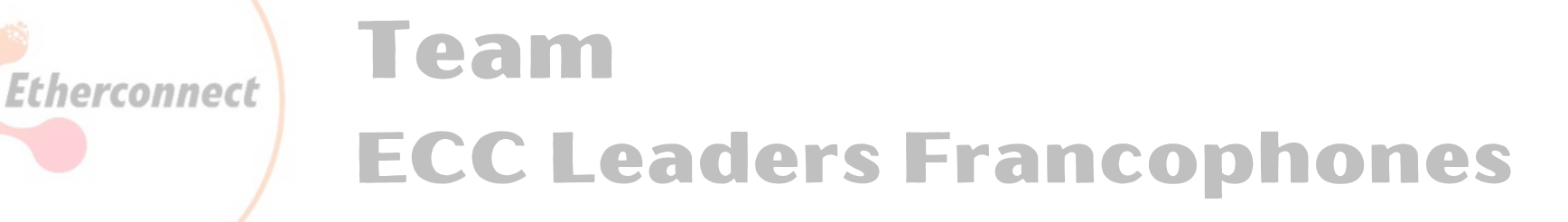

# Sur mobile, cliquez (flèche 1.) les 3 barres en haut à droite, puis (flèche 2.) Deposit

Sur l'ordinateur, dans le menu de gauche: (flèche 2.) Deposit

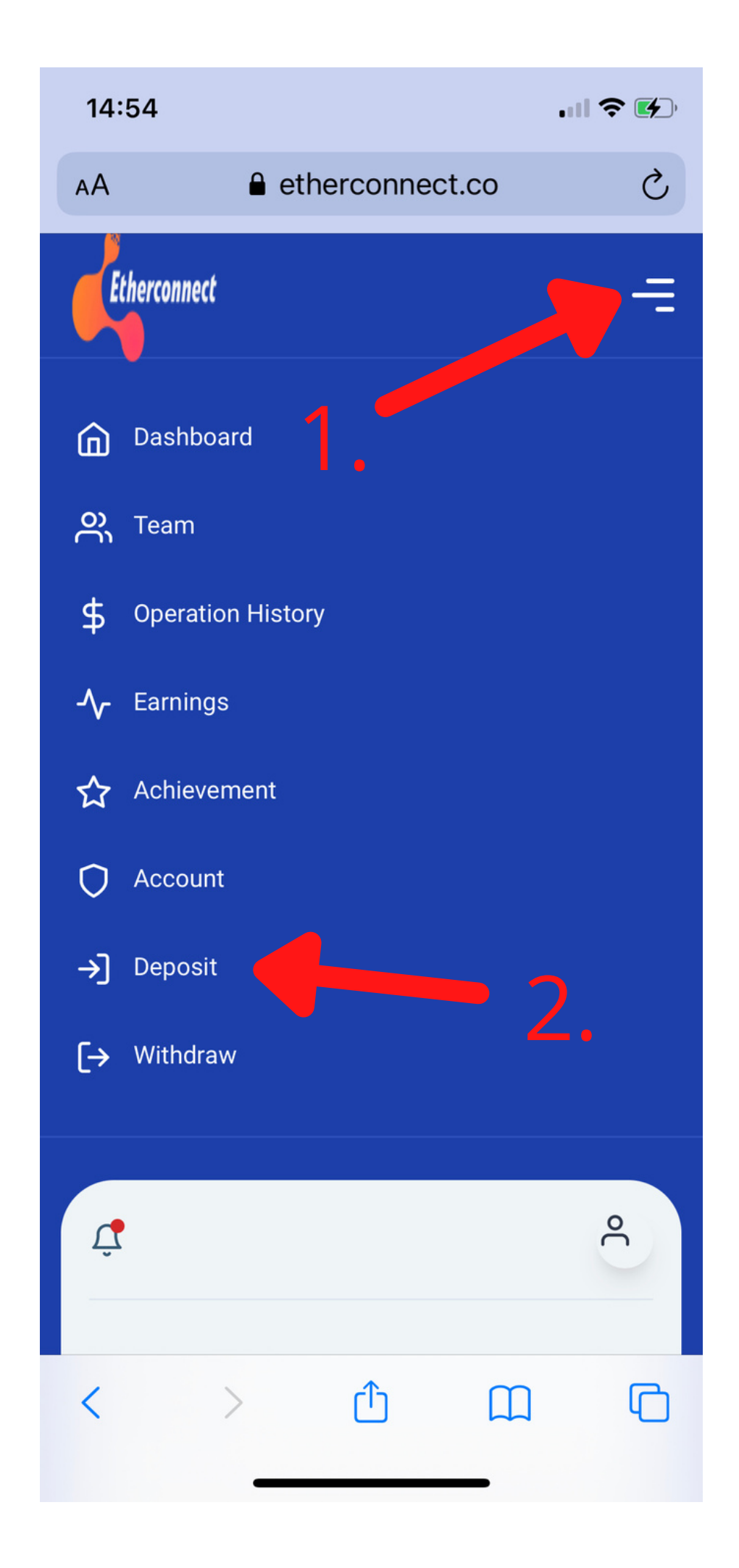

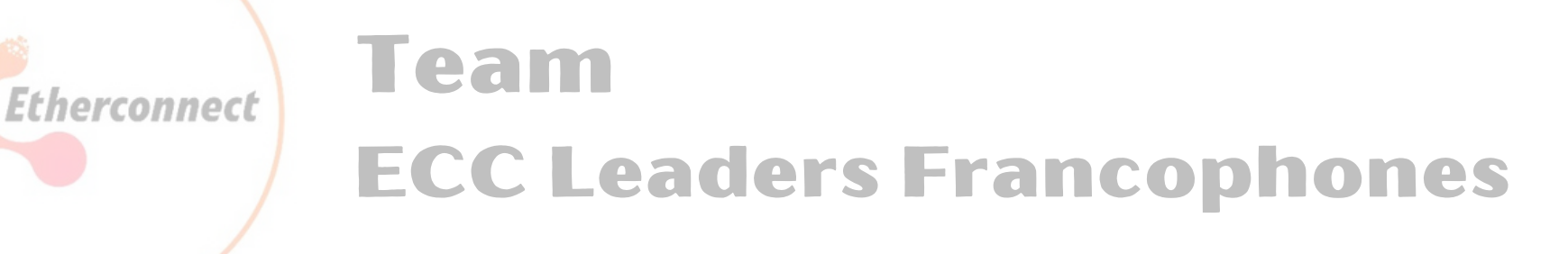

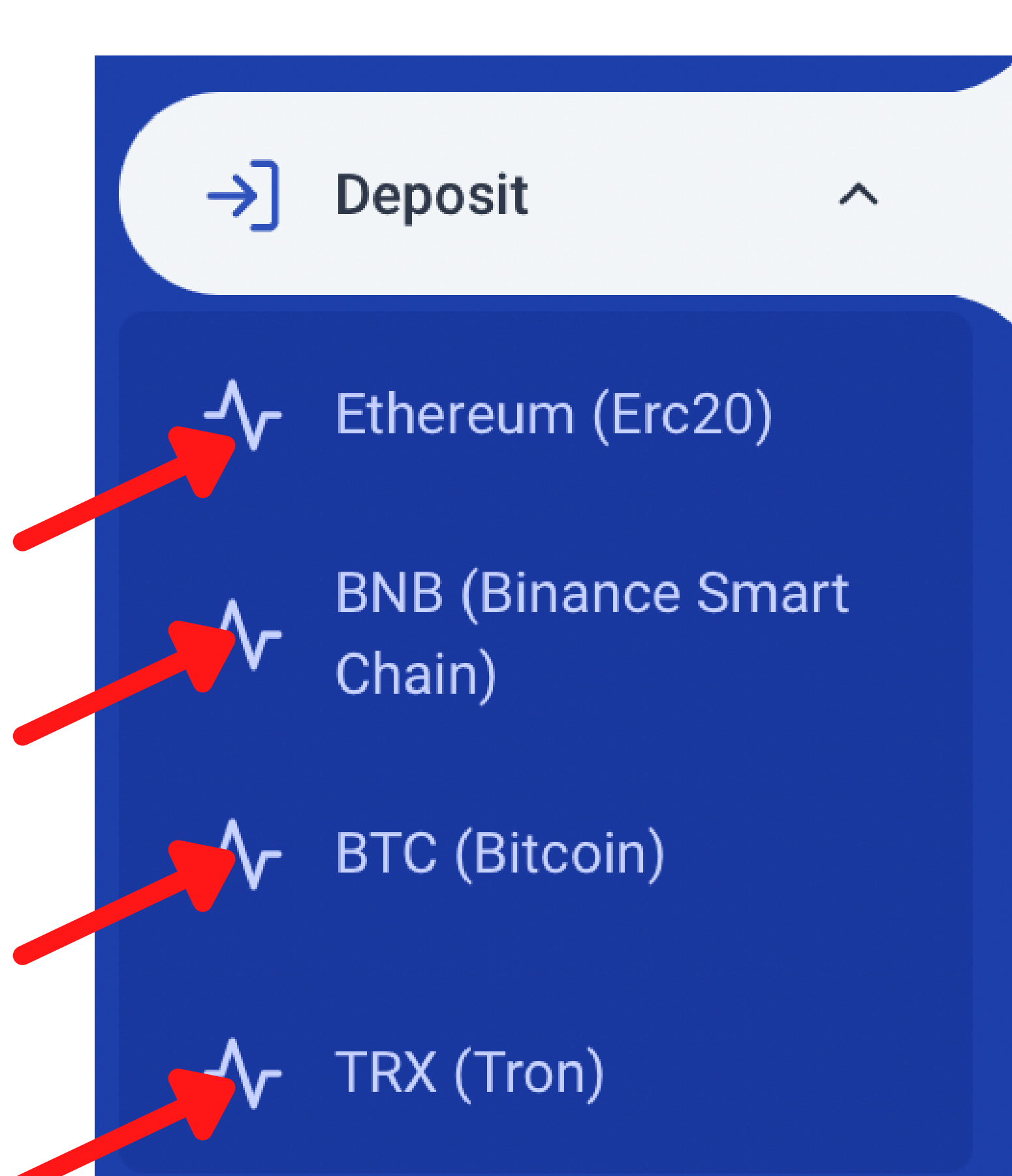

# Choisissez la crypto que vous voulez utiliser (Le BNB est le seul qui diffère un peu, et sera montré à la fin du tutoriel)

- Send only TRX to this deposit address.
- · Sending coin or token other than TRX to this address may result in the loss of your deposit.
- Coins will be deposited after 1 network confirmations.

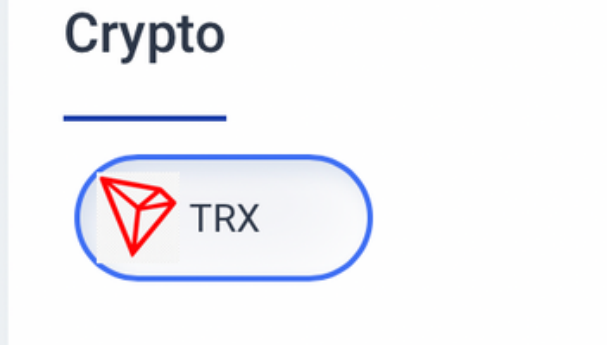

Enter the deposit amount (USD)

USD

Etherconnect

\$

| Confirm |  |
|---------|--|
|         |  |
|         |  |
|         |  |

# En cliquant sur Bitcoin, Ethereum ou

### Tron, vous allez arriver sur une page similaire Mettez la quantité voulue en USD\$

Note. vous pouvez envoyer plus ou moins que ce que vous mettez en dollars, mais il est important d'envoyer au moins 51\$ (pour être sûr d'avoir les 50\$ minimum sur le compte)

• Send only TRX to this deposit address.

Etherconnect

- Sending coin or token other than TRX to this address may result in the loss of your deposit.
- Coins will be deposited after 1 network confirmations.

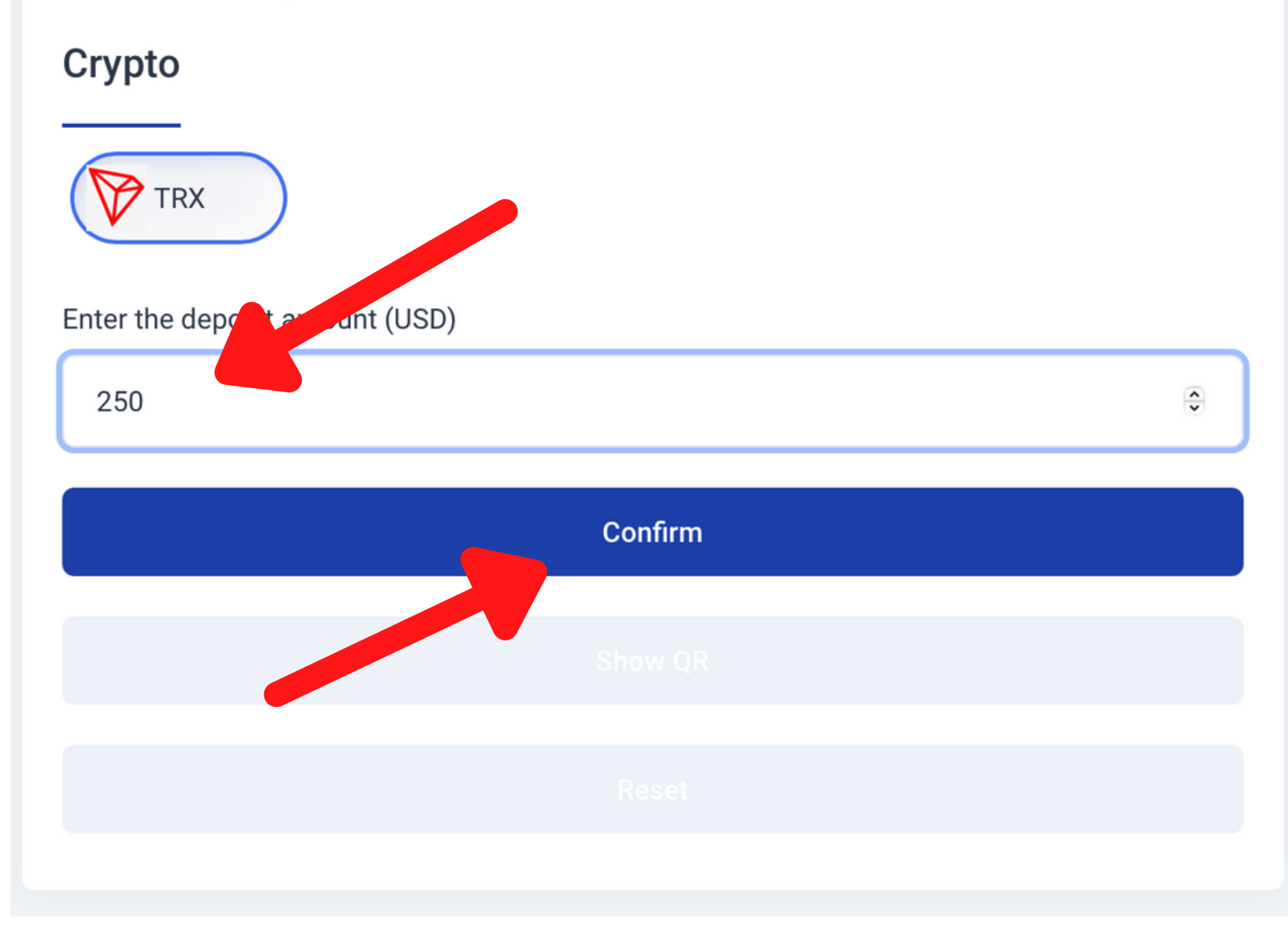

# Cliquez Confirm

• Send only TRX to this deposit address.

Etherconnect

- Sending coin or token other than TRX to this address may result in the loss of your deposit.
- Coins will be deposited after 1 network confirmations.

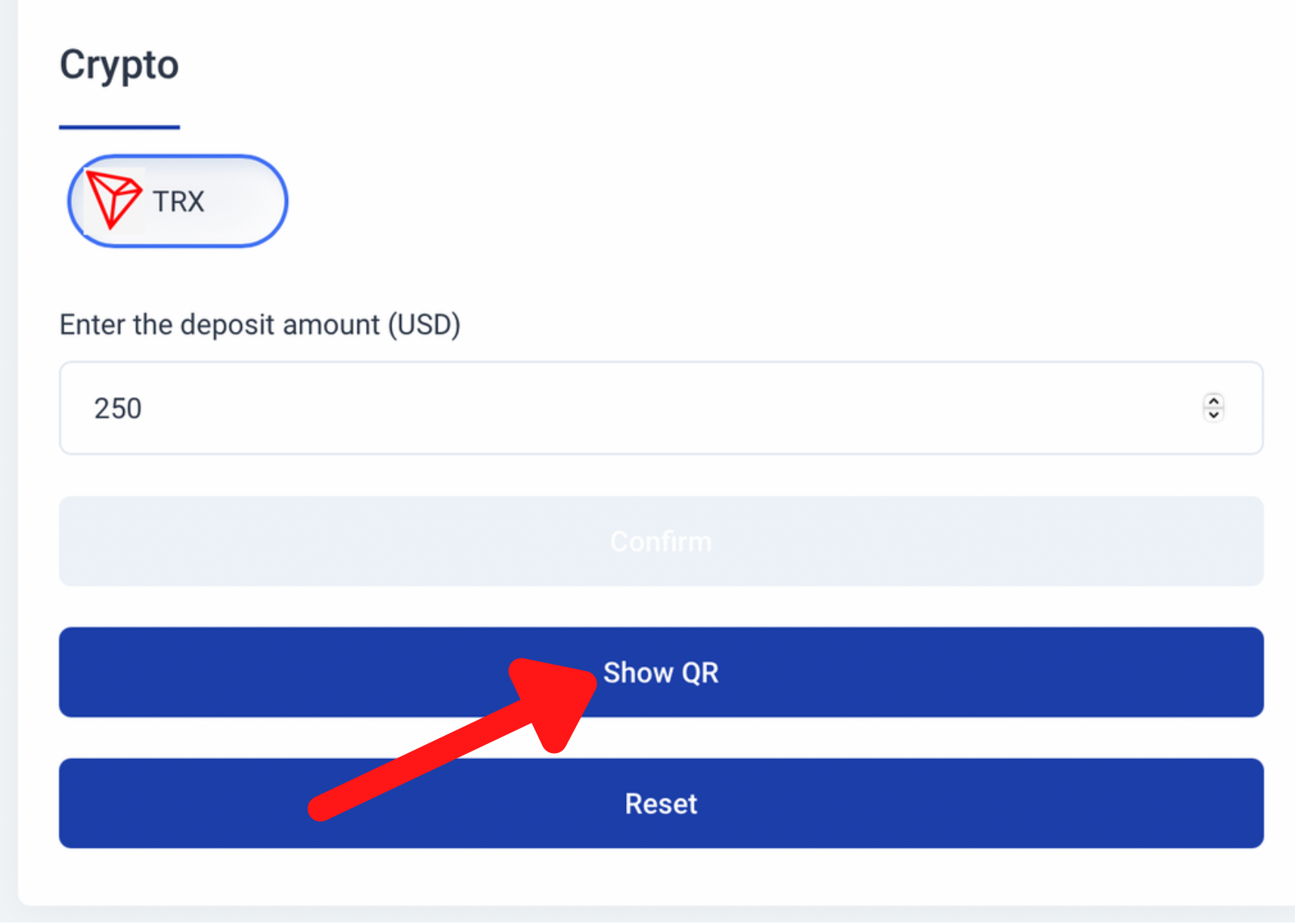

# Ensuite, cliquez Show QR

# (pour voir le QR code et l'adresse d'envoi, ainsi que le montant dans la crypto choisie)

Etherconnect

#### Team ECC Leaders Francophones

| 250                |                           |   |
|--------------------|---------------------------|---|
| View on blockchain |                           |   |
|                    |                           |   |
|                    |                           |   |
| - <b>2</b> 4       |                           |   |
|                    |                           |   |
| e e                |                           |   |
|                    |                           |   |
| 1785.714286        |                           |   |
| 785.714286         |                           | ſ |
| 785.714286         |                           |   |
| 1785.714286        | Click Here After Transfer |   |

Vous obtenez l'adresse où vous pouvez envoyer votre crypto pour alimenter Etherconnect, utilisez soit le QR code, soit copiez collez l'adresse.

> Une fois envoyé, cliquez: Click here after transfer

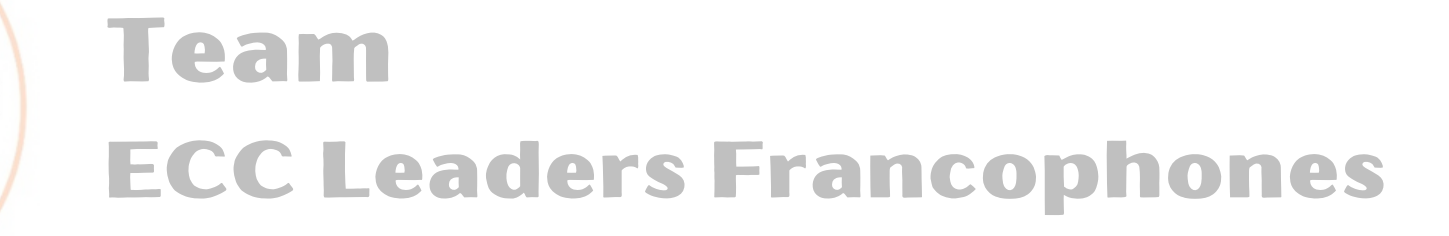

Etherconnect

# Une fois votre transaction confirmée, vous pourrez la voir dans votre backoffice, menu: Operation History > Deposit History

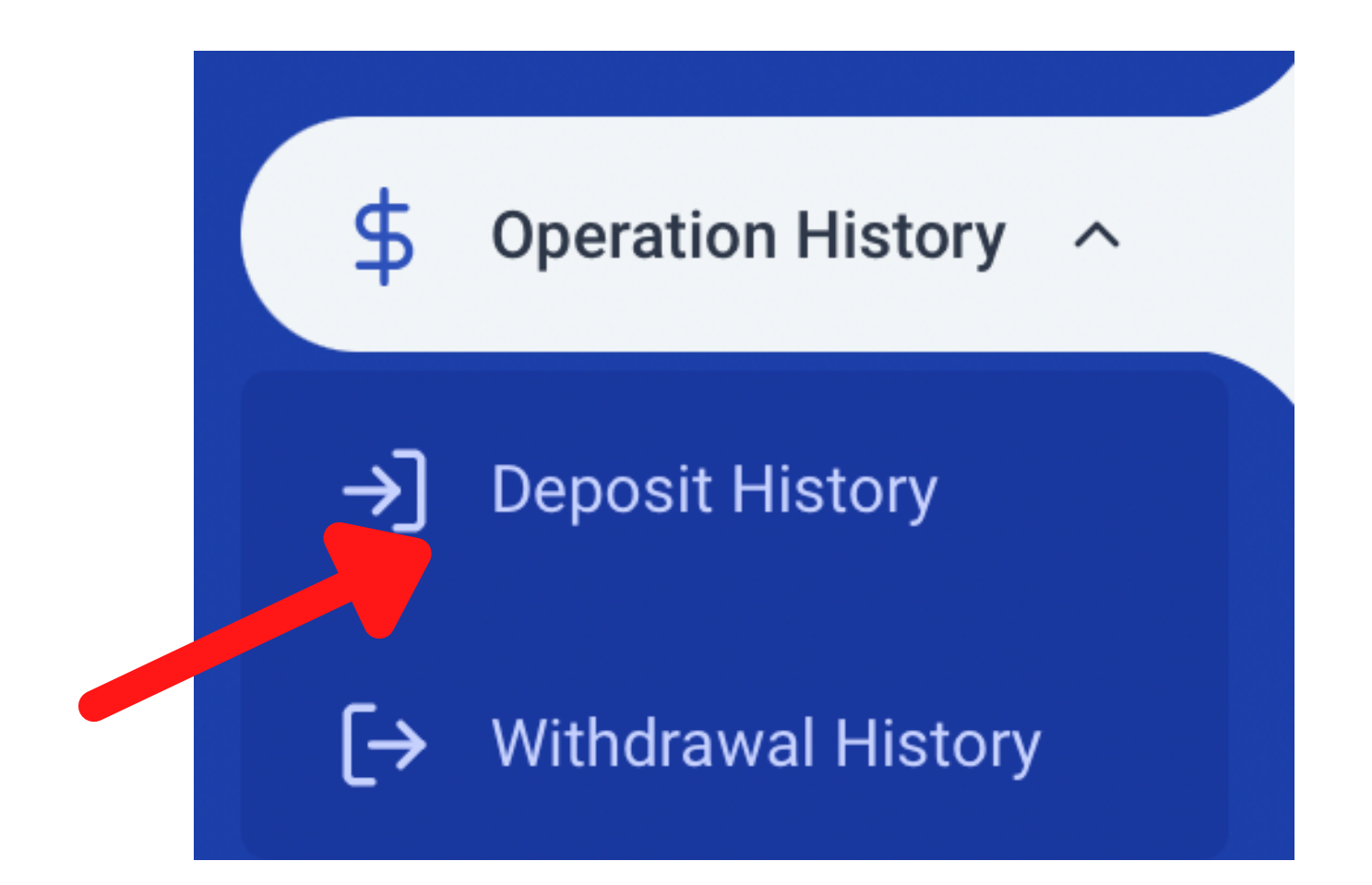

### Vous le verrez aussi dans le total Staked USD:

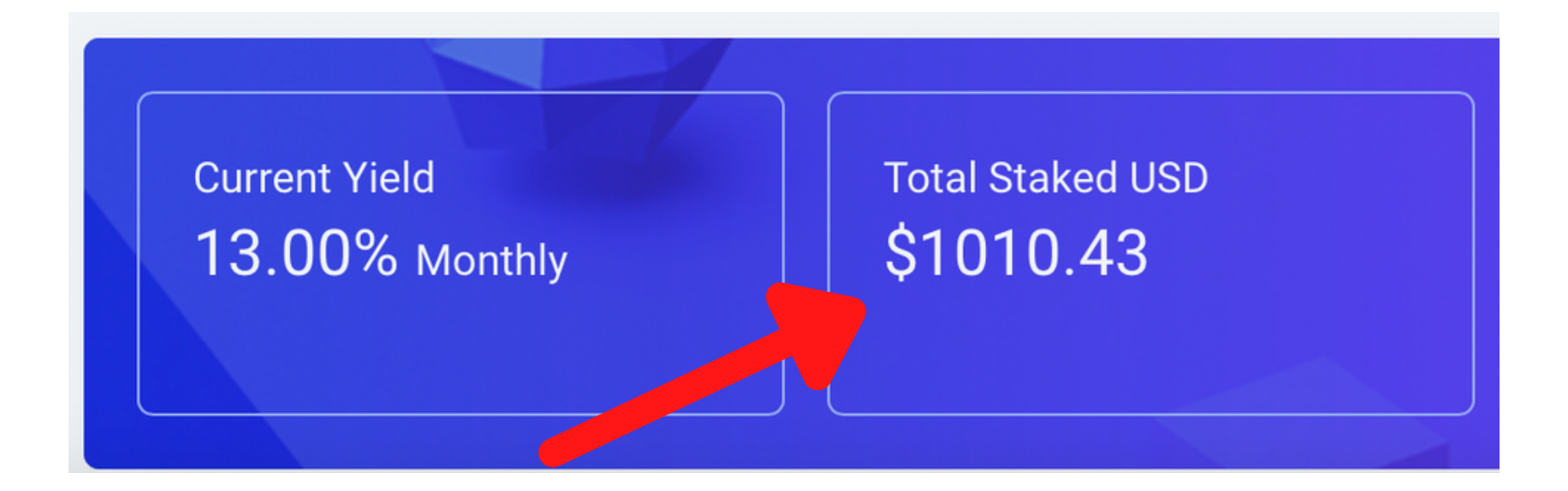

Etherconneci

# Pour les déôts en BNB (Binance Coin)

Si vous utilisez votre mobile, naviguez sur le site à travers le Dapp de votre Metamask ou TrustWallet. Choississez BNB, puis connectez votre Metamask/TrustWallet et validez l'envoi.

Sur l'ordinateur, quand vous cliquez BNB, une connection à MetaMask est demandée, approuvez la connection et

## validez le montant choisi depuis Metamask.

Si vous ne savez pas ce qu'est MetaMask et que vous n'utilisez pas TrustWallet sur le mobile..

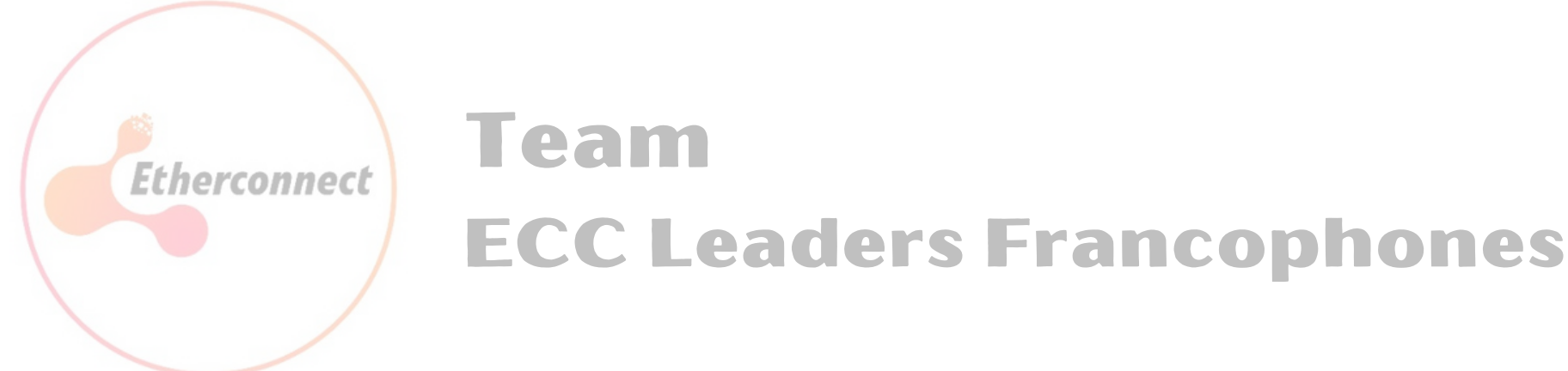

### Si vous ne savez pas ce qu'est MetaMask et que vous n'utilisez pas TrustWallet sur le mobile,

la méthode la plus simple et sans frais, est d'envoyer vos BNB sur Binance,

de les convertir en TRONS (TRX),

et de faire votre envoi de fonds en TRONS vers EtherConnect, comme

### expliqué au départ de ce tutoriel.

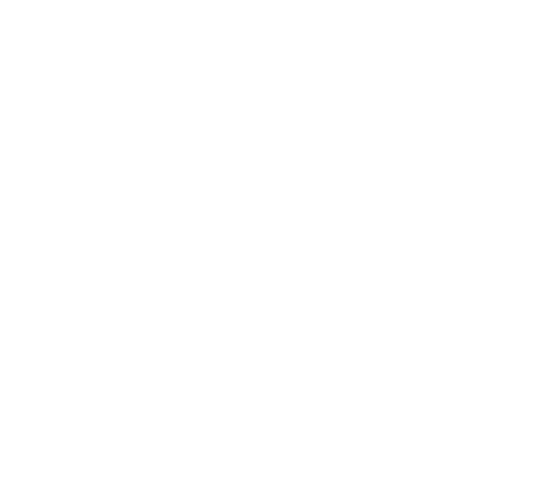

# Demandez plus d'infos à votre parrain si nécessaire.

# Bon démarrage sur EtherConnect !!

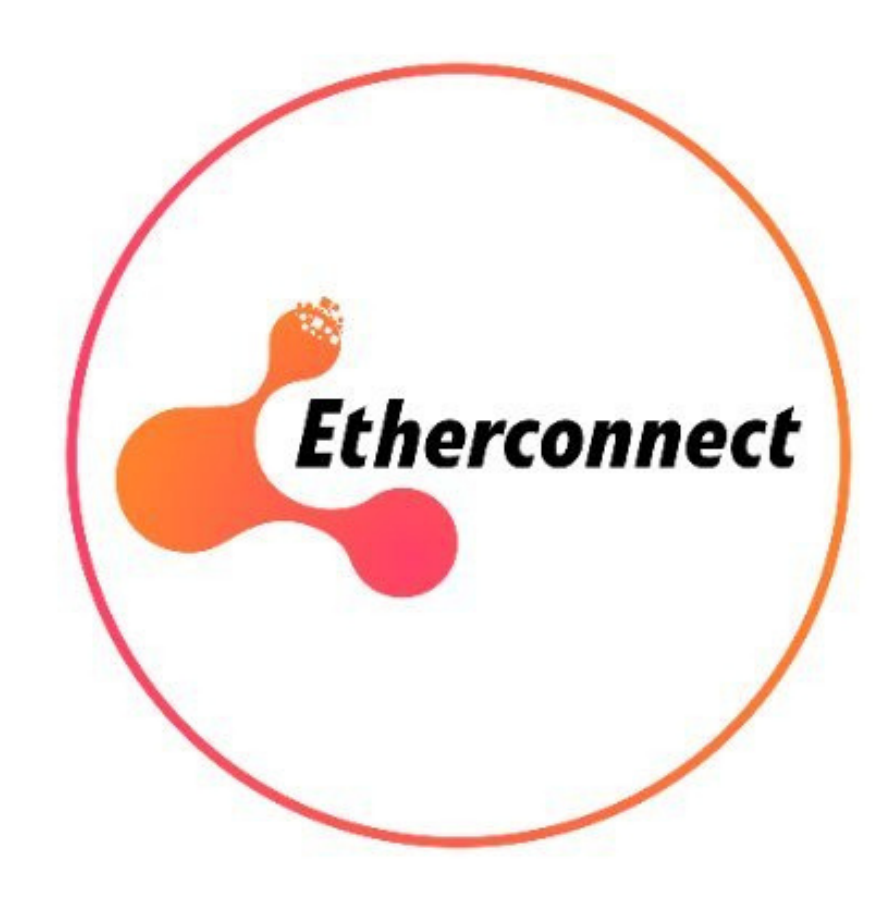